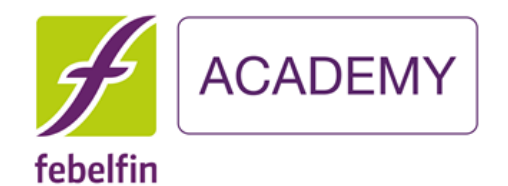

# my.febelfin-academy.be Hoe log ik in via itsme?

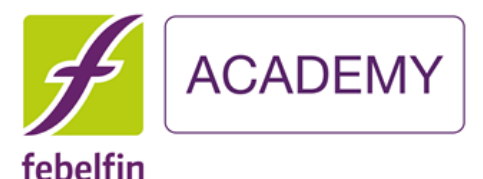

#### Hoe log ik in via itsme op MyFebelfinAcademy?

Scenario 1 Ben ik een nieuwe gebruiker? Hoe een eerste keer aanmelden via itsme Slide 3 - 10

Scenario 2 Ben ik een bestaande gebruiker en nog geen link met isme? Slide 11- 17 Scenario 3 Ben ik een bestaande gebruiker en reeds link met isme? Slide 18-20

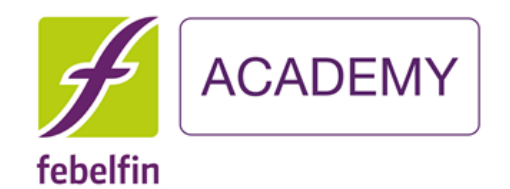

# Scenario 1 Ben ik een nieuwe gebruiker? Hoe aanmelden via itsme

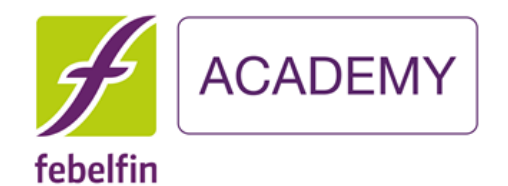

# Stap 1 Mijn eerste aanmelding als nieuwe gebruiker met itsme

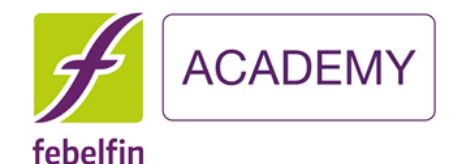

#### Ik log mij via het inlogscherm my.febelfin-academy.be via de itsme-button.

itsme

Mobile phone number

Log in on MyFebelfinAcademy Do you register for the first time? Username Forgot your username? Password Forgot your password? Log in Log in with itsme Change your password with a reset code you received via sms? © 2019 - Febelfin-Academy en nl fr

#### Welke stappen te volgen?

1/ Het itsme tussenscherm toont zich. 2/ Ik open de itsme app op mijn gsm 3/ Ik selecteer 'verstuur' op het tussenscherm 4/lk geef de 5 digit code in op de itsmeapp

**Identify yourself** ..... 4 • • • • • • • • Remember my phone number? Enter your mobile phone number Click 'send' and open your itsme<sup>®</sup> app.

en 🗸

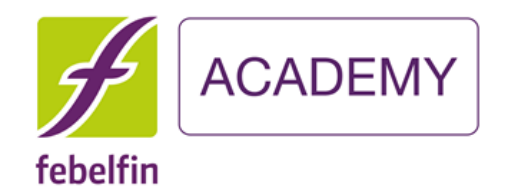

## Stap 2 Ik geef mijn gebruikersnaam en paswoord in

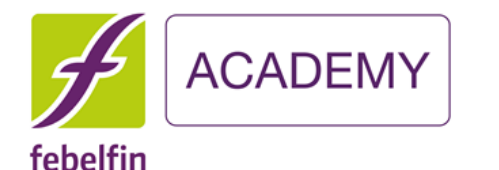

Ik vul éénmaal mijn gebruikersnaam en paswoord in om de link te leggen met mijn account op MyFeblefinAcademy.

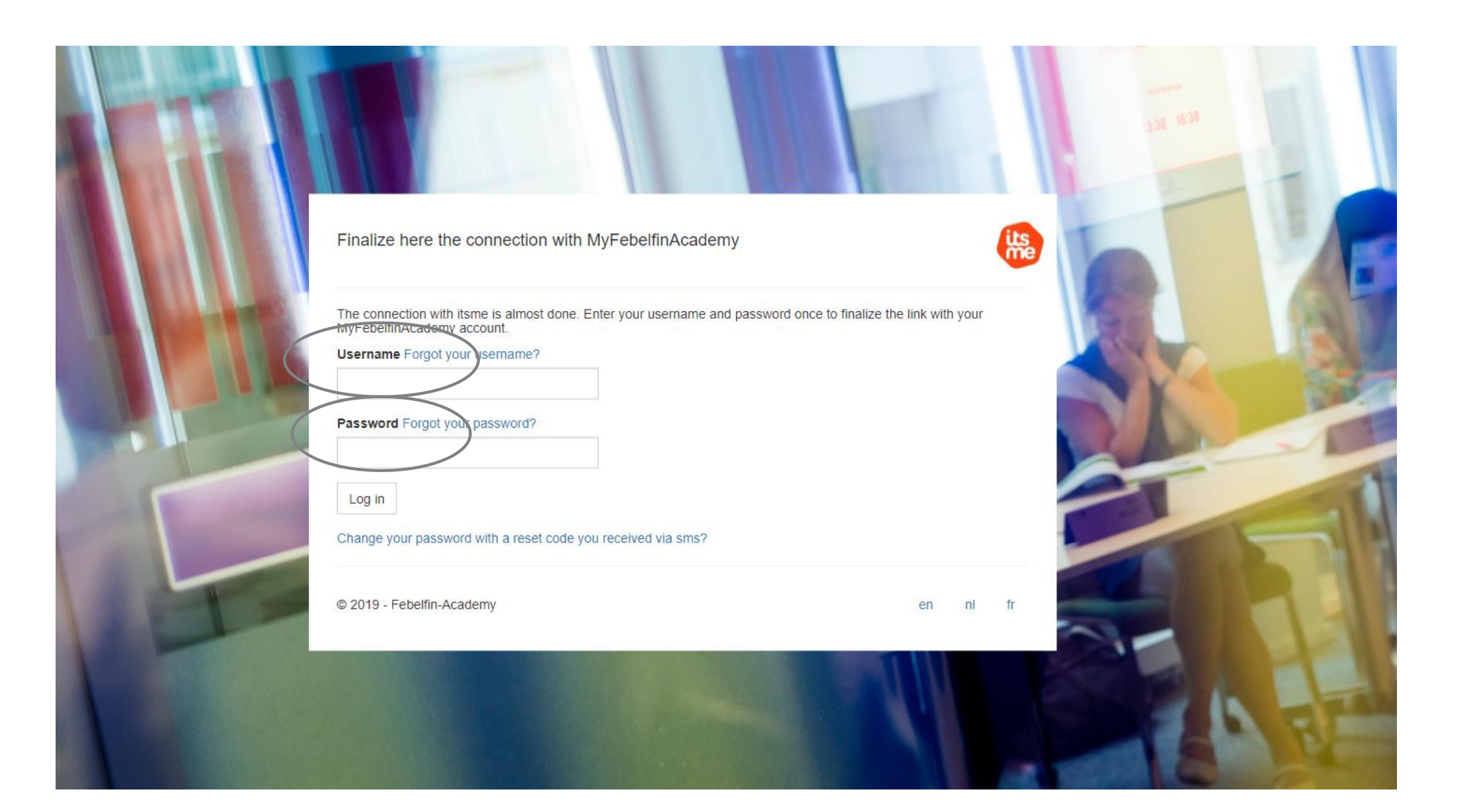

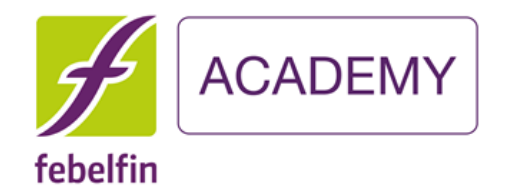

## Stap 3 Ik krijg een succesboodschap

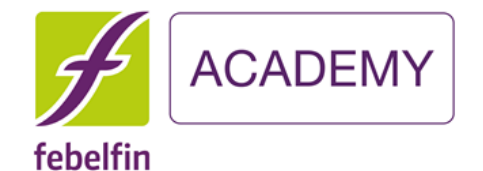

IK krijg een een pop-up scherm met bevestiging dat mijn account gelinkt is met itsme. Voortaan kan ik mij vlot aanmelden via de itsme app.

← → C 🍵 ssouat.febelfin-academy.be/account/linkedwithitsme

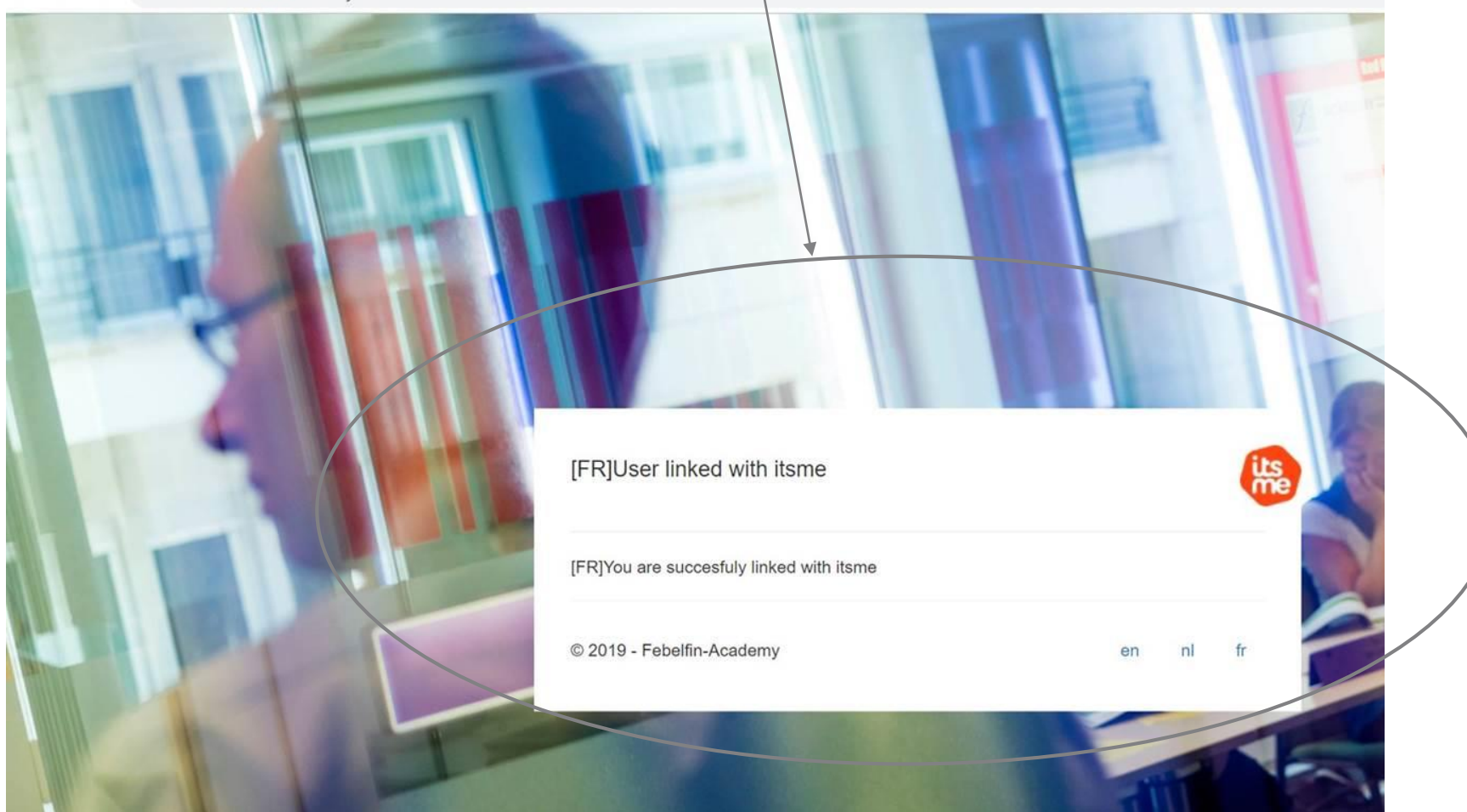

Daarna word ik opnieuw geleid naar mijn gebruikersprofiel.

#### febelfin

ACADEMY

|                      |                                                                     |                              |     |                         | 🖺 Save my profile |
|----------------------|---------------------------------------------------------------------|------------------------------|-----|-------------------------|-------------------|
| Personal information | Certificates Permanent education Results Teacher in                 | formation                    |     |                         |                   |
|                      | Drop here your profile picture to upload or click here to browse.   |                              |     | 97% profile completion  |                   |
| Username             | waltervanpraet                                                      | Phone                        | S   |                         |                   |
| Roles                | Admin FA, Institute admin, OV, Exam supervisor, Teacher, Certi mgr, | Us Mobile (BE)               |     | 0478 63 02 50           |                   |
| Gender*              | Male                                                                | ✓ Main E-mail*               |     | wvp@febelfin-academy.be |                   |
| First Name*          | Walter                                                              | Secondary e-mail             |     |                         |                   |
| Last Name*           | Van Praet                                                           | Your preferred communication | SMS |                         | ~                 |
| Date of birth*       | 04/10/1975                                                          | method?                      |     |                         |                   |
| Language*            | Dutch                                                               | Receive notifications        |     |                         |                   |
| Department           |                                                                     | User is linked with<br>itsme |     |                         |                   |
| Job Title            |                                                                     |                              |     |                         |                   |
| Vour current         |                                                                     |                              |     |                         |                   |

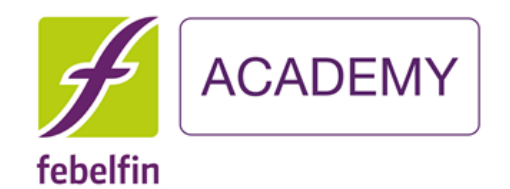

# Scenario 2 Ben ik een bestaande gebruiker en nog geen link met isme?

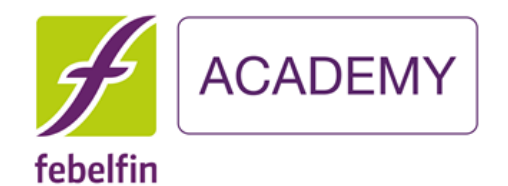

## Stap 1 Ik ga naar mijn gebruikersprofiel

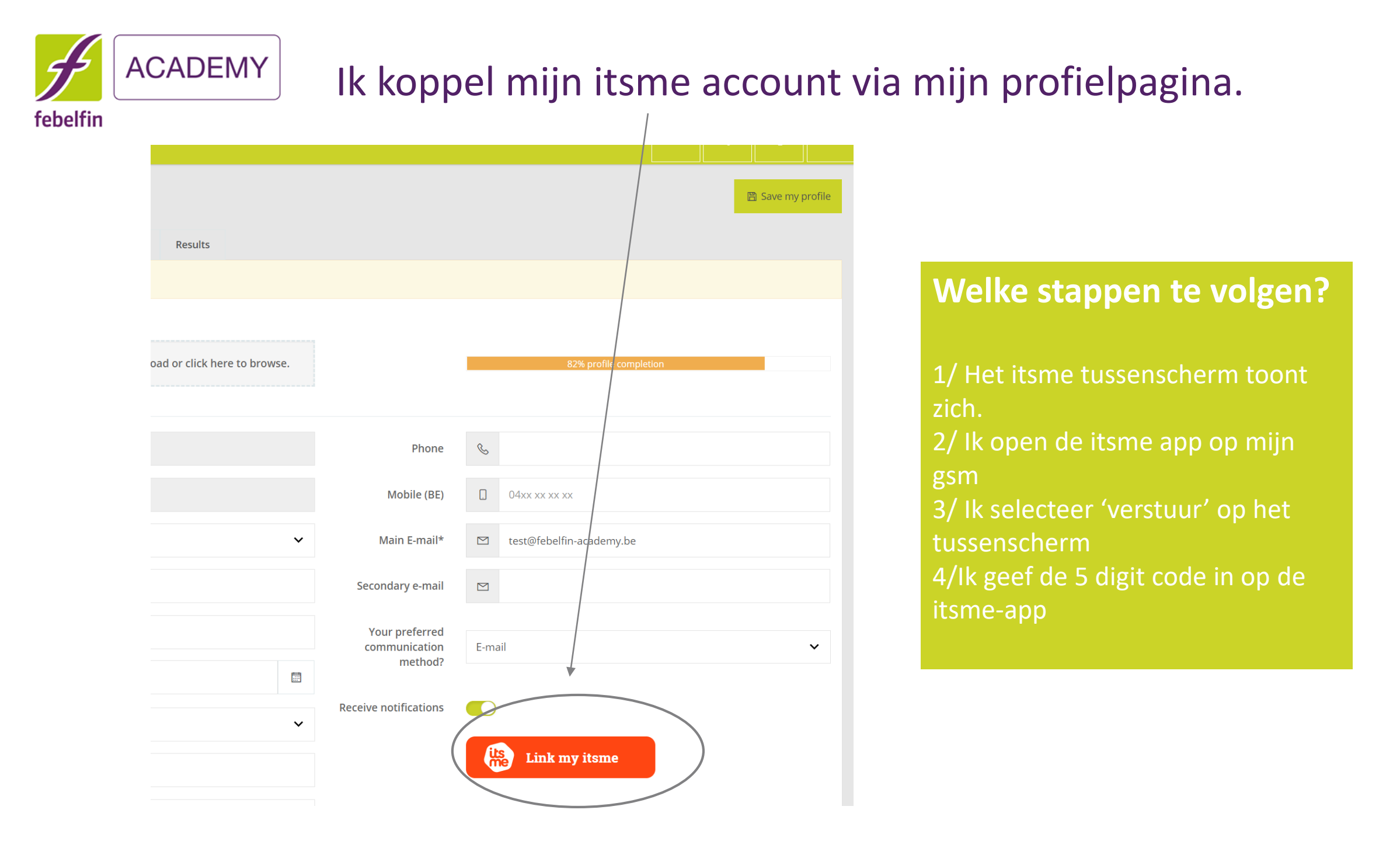

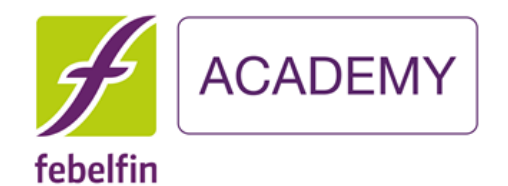

## Stap 2 Ik geef mijn gebruikersnaam en paswoord in

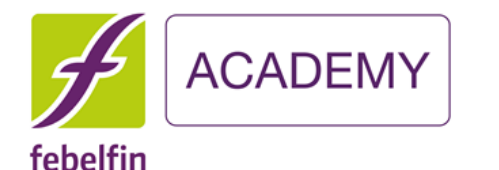

Ik vul éénmaal mijn gebruikersnaam en paswoord in om de link te leggen met mijn account op MyFeblefinAcademy.

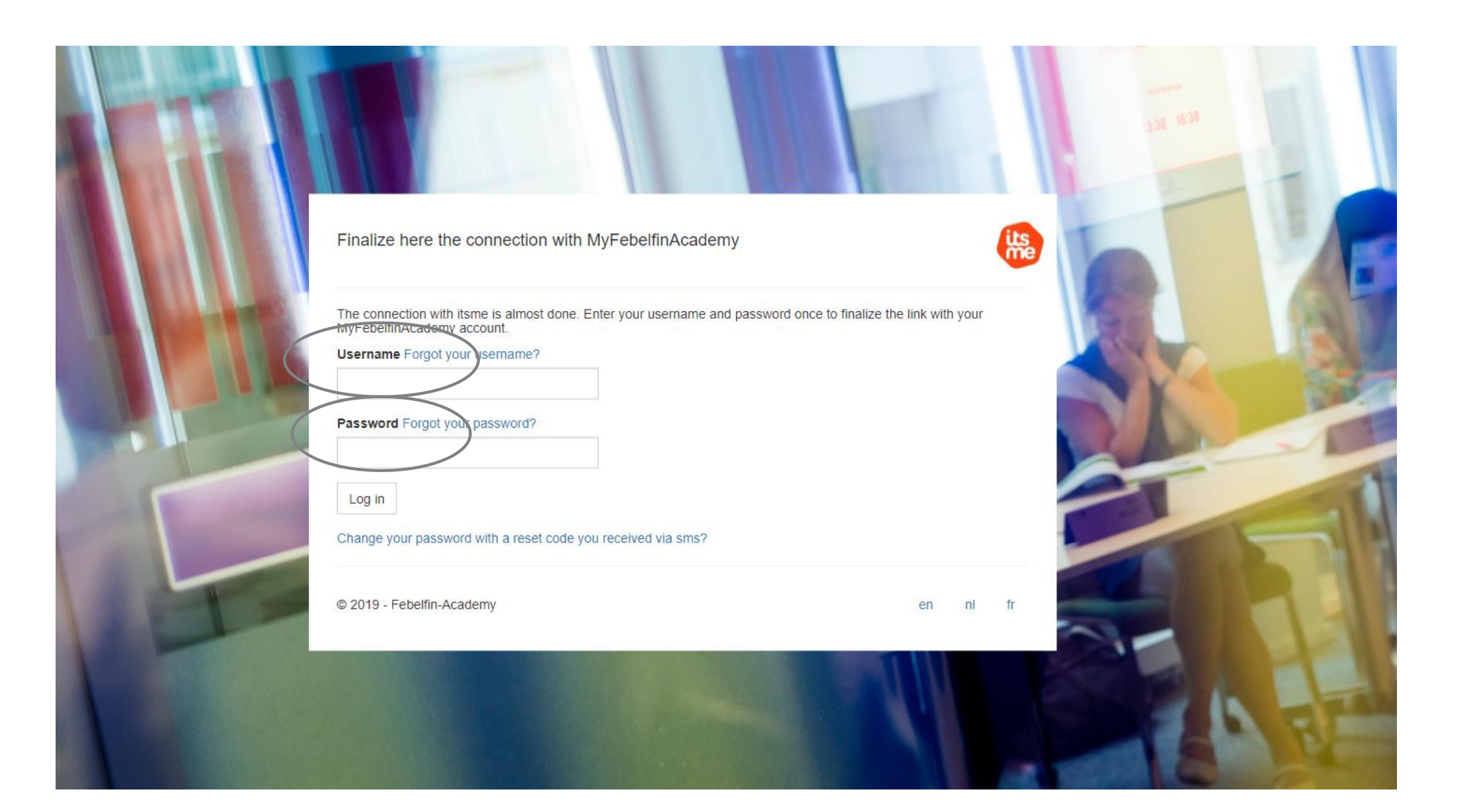

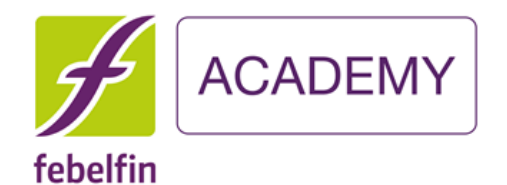

## Stap 3 Ik krijg een succesboodschap

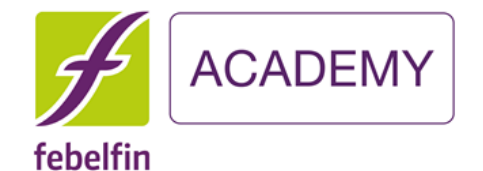

IK krijg een een pop-up scherm met bevestiging dat mijn account gelinkt is met itsme. Voortaan kan ik mij vlot aanmelden via de itsme app.

← → C 🍵 ssouat.febelfin-academy.be/account/linkedwithitsme

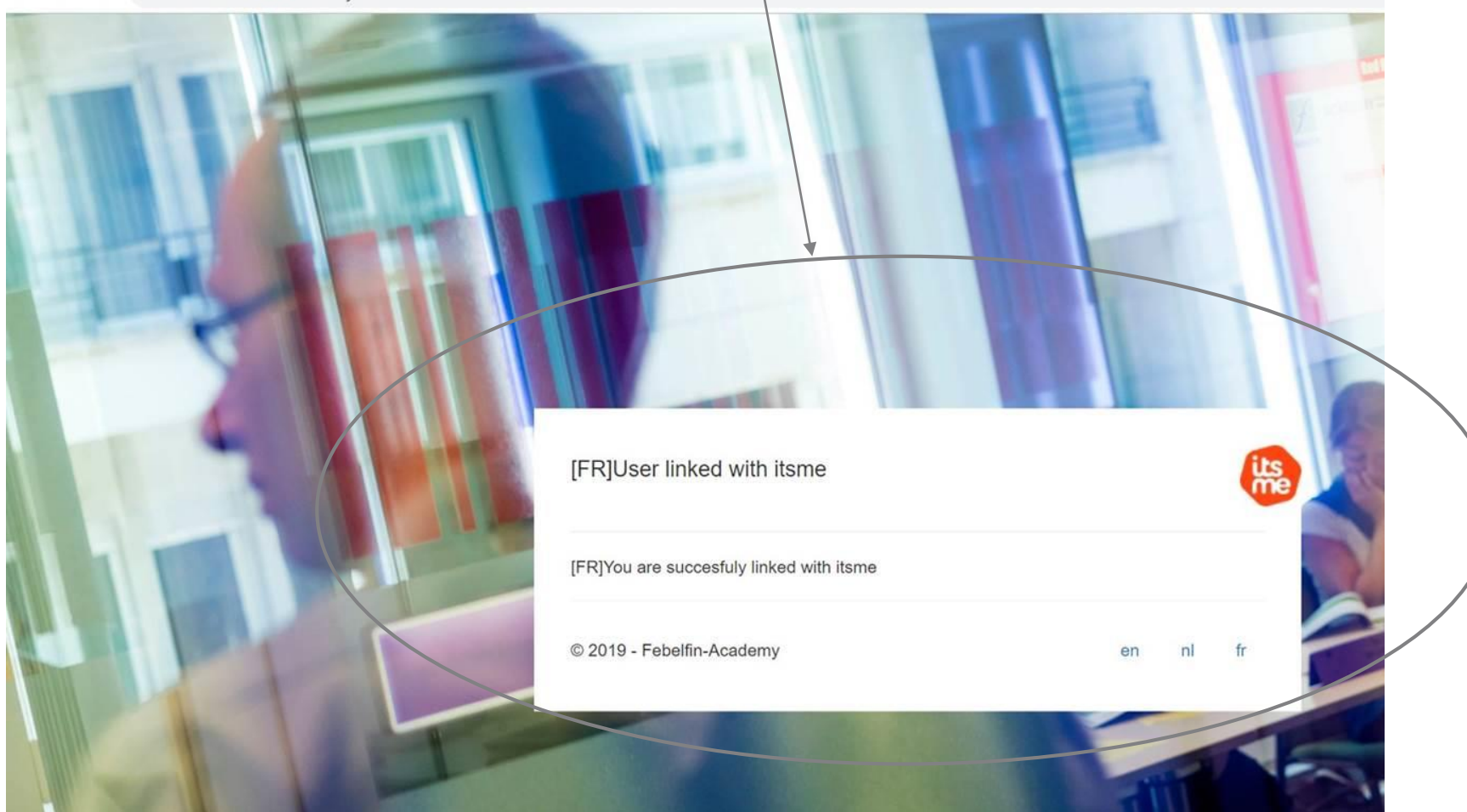

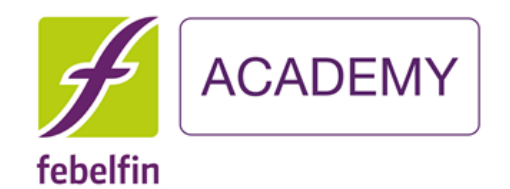

# Scenario 3 Ben ik een bestaande gebruiker en reeds link met isme?

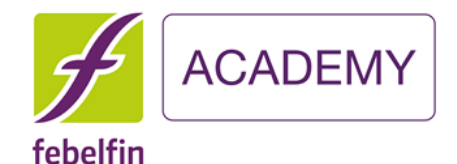

# Ik log mij via het inlogscherm my.febelfin-academy.be via de itsme-button.

itsme

Log in on MyFebelfinAcademy Do you register for the first time? Username Forgot your username? Password Forgot your password? Log in Log in with itsme Change your password with a reset code you received via sms? © 2019 - Febelfin-Academy en nl fr

#### Welke stappen te volgen?

- 1/ Het itsme tussenscherm toont zich.
- 2/ Ik open de itsme app op mijn gsm
- 3/ Ik selecteer 'verstuur' op het tussenscherm4/Ik geef de 5 digit code in op de itsme-
- app

 Identify yourself

 Mobile phone number

 BE (+32)
 4 · · · · · · · · ·

 Remember my phone number?

send

# .....

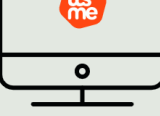

**Enter your mobile phone number** Click 'send' and open your itsme<sup>®</sup> app.

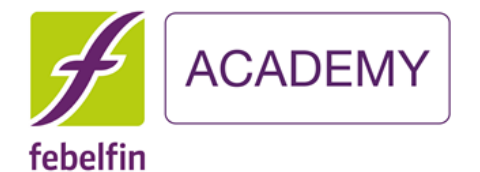

#### Ik word rechstreeks geleid naar mijn gebruikersprofiel. Ik hoef geen bijkomende gebruikersnaam of paswoord in te geven.

|                  |                                                                  |            |                              |     |                         | 🖺 Save my profile |
|------------------|------------------------------------------------------------------|------------|------------------------------|-----|-------------------------|-------------------|
| onal information | Certificates Permanent education Results Teache                  | r informat | ion                          |     |                         |                   |
|                  | Drop here your profile picture to upload or click here to brow   | /se.       |                              |     | 97% profile completion  |                   |
| Username         | waltervanpraet                                                   |            | Phone                        | S   |                         |                   |
| Roles            | Admin FA, Institute admin, OV, Exam supervisor, Teacher, Certi m | ngr, Us    | Mobile (BE)                  |     | 0478 63 02 50           |                   |
| Gender*          | Male                                                             | ~          | Main E-mail*                 |     | wvp@febelfin-academy.be |                   |
| First Name*      | Walter                                                           |            | Secondary e-mail             |     |                         |                   |
| Last Name*       | Van Praet                                                        |            | Your preferred communication | SMS |                         | ~                 |
| Date of birth*   | 04/10/1975                                                       |            | method?                      |     |                         |                   |
| Language*        | Dutch                                                            | ~          | Receive notifications        |     |                         |                   |
| Department       |                                                                  |            | User is linked with<br>itsme |     |                         |                   |
| Job Title        |                                                                  |            |                              |     |                         |                   |
| Vour current     |                                                                  |            |                              |     |                         |                   |